## Installation, test et activation de Easycast

## Principe de fonctionnement

Easycast est un logiciel permettant le miroir d'écrans basé sur le réseau (on l'appelle aussi logiciel BYOD)

Il est installé sur le « cœur Android » (ou l'ordinateur Android Embarqué) de l'écran interactif Easypitch comme « receiver ».

Pour les ordinateurs sous windows, les tablettes et téléphones sous Android ; Il s'appuie sur une installation d'un programme (sender).

Pour les tablettes et téléphones sous Apple IOS, vous utiliserez l'option AIRPLAY

<u>Attention</u> : pour que cela fonctionne il faut que l'écran Easypitch et l'ordinateur et/ou les téléphones et tablettes soient connectés **sur le même réseau** ... (le plus simple pour respecter ce critère étant de connecter les appareils sur le réseau Wifi de l'écran interactif).

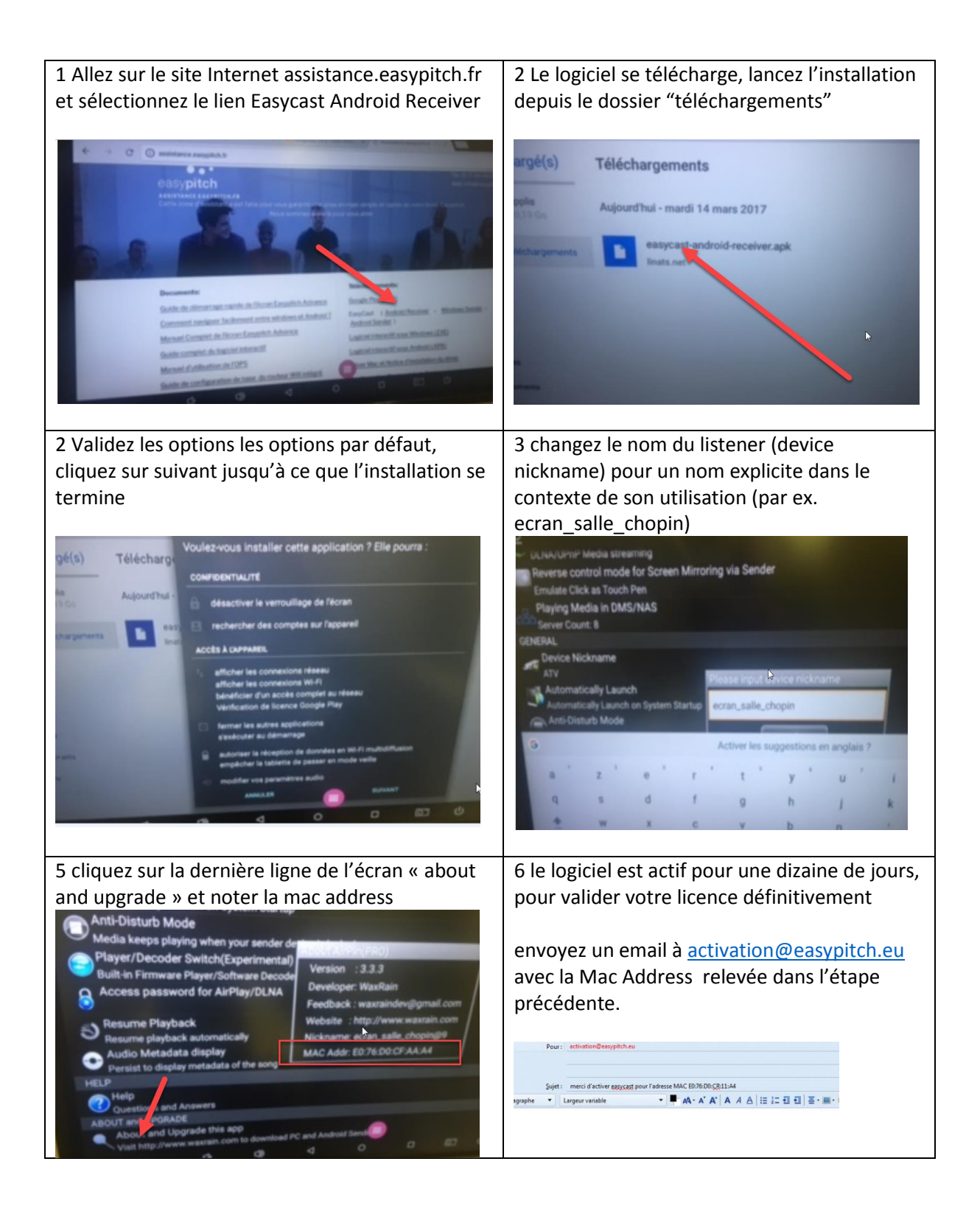

Installation et test de Easycast Windows Sender

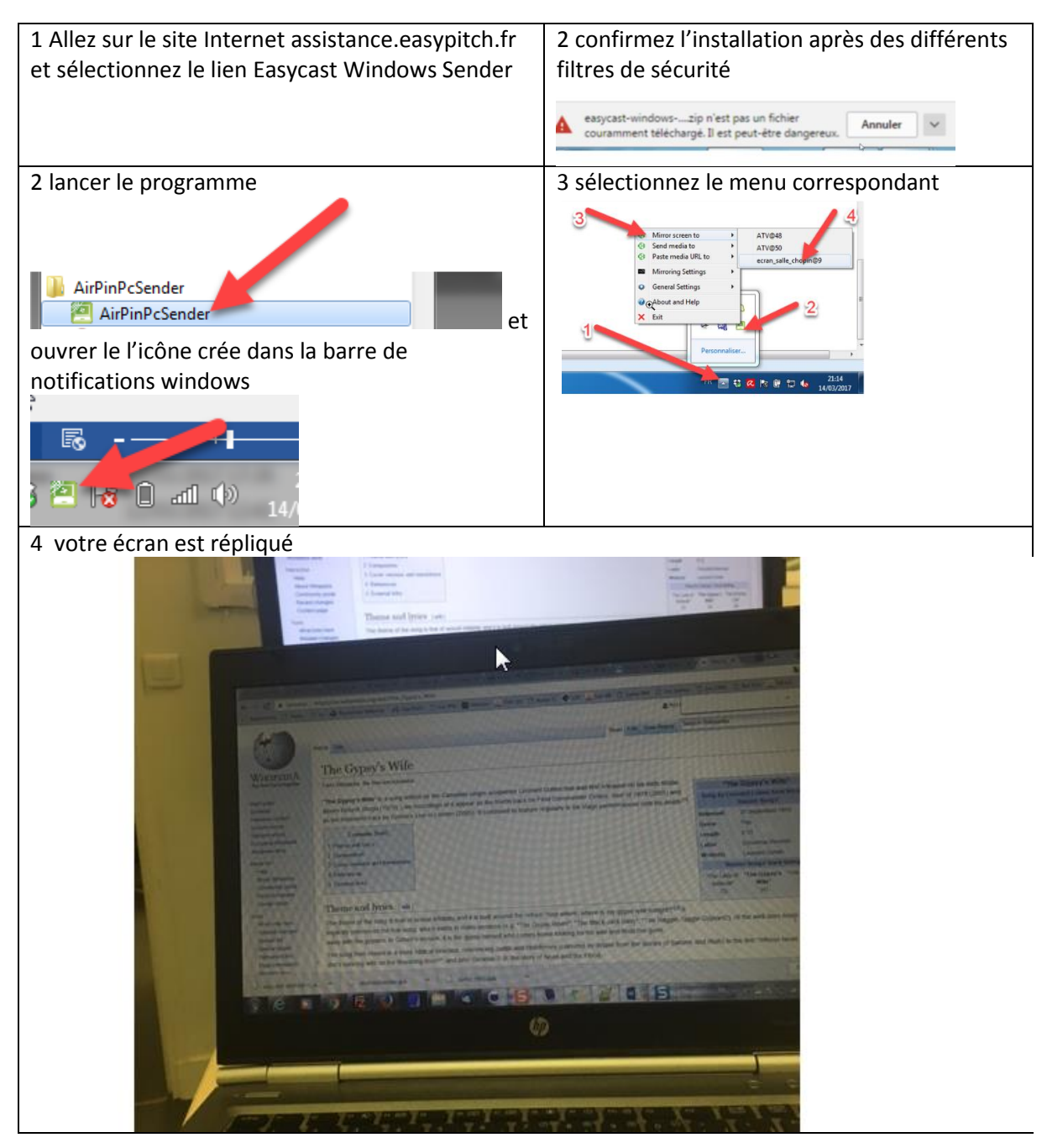